# Reply to comments and queries of the Editor for the manuscript "Deriving principle channel metrics from bank and long-profile geometry with the R-package cmgo"

Original manuscript title:

Date of first submission: Manuscript No: Date of first review: Resubmission: Date of second review:

Deriving principle channel metrics from bank and long-profile geometry with the R-package cmgo May 10 2017 esurf-2017-32 June 04 2017 July 19 2017 August 4 2017

# Please note:

- This document contains the comments of the Editor and our replies in black text color.
- Line numbers of the Editor's comments refer to the version edited by the Editor (comments-to-author.pdf)

# Reply to comments of the Editor

We thank the Editor for suggesting minor revisions on the manuscript. Below, we answer the comments one by one in detail.

```
- Line [27].
```

Agreed. Deleted.

```
- Line [30].
```

Agreed, added.

- Line [40].

Agreed, added.

```
- Line [42].
```

We have not added a hyperlink here and have nothing changed.

- Line [44]

Agreed.

- Line [45]

Agreed.

- Line [46a]

Agreed.

- Line [46b]

Agreed.

- Line [46c]

Agreed.

- Line [51]

Agreed.

- Between line [53] and [54]

Agreed.

- Line [71]

Agreed, very nice suggestion.

- Line [75]

Agreed.

- Line [89]

Agreed, good solution.

- Line [92]

Agreed.

- Line [101]

Agreed.

```
- Table from line [102 ff]
```

Both suggestions agreed.

- Line [103]

Agreed. I changed the font of the footnotes. Other suggestions how to clarify this?

- Line [106]

Agreed.

```
- Line [109]
```

Agreed, rephrased.

- Line [110]

Currently, the Supplementary contains only the list of parameters, which is not mentioned here. Thus, we did no changes here.

- Caption Figure 2

Thanks for the correction of the typo.

## - Line [122]

We argue the introductory sentence is useful but it can be deleted if necessary.

- Line [125]

Agreed.

- Line [143]

Agreed. Good input.

```
- Line [147]
```

Agreed.

- Line [163a]

Agreed.

- Line [163b]

Agreed.

- Line [179]

Agreed, changed in the caption.

- Line [184]

Agreed. Thanks for the hint.

- Line [186]

We are open to any suggestions.

- Line [215]

Agreed. Thanks.

- Line [221a]

Corrected. This read fine for us but apparently the automatic reference broke.

- Line [221b]

Agreed, shortened.

- Line [232]

Agreed

```
- Line [233a]
```

Agreed.

```
- Line [233b]
```

Agreed.

```
- Line [252]
```

Agreed.

- Line [262]

Agreed, changed.

```
- Line [267]
```

Agreed.

- Line [276]

Agreed, caption updated.

- Line [288]

Agreed.

- Caption Figure 5

Agreed. Thanks for finding the typo.

- Line [292]

Agreed.

- Line [301a] and [301b]

Agreed.

- Line [304]

Agreed. Done! Found four more locations in the manuscript to change. If there is both coordinates mentioned, it is now it is always "x,y-coordinates" or "x- and y-coordinates" if there is an "and" or "or" between the coordinates. If there is only one coordinate mentioned it is "x-coordinate".

- Line [316]

Agreed.

- Line [355]

Agreed, that was cryptic. We revised the description.

- Caption Figure 6

Agreed. Updated.

- Line [366]

Agreed. Sorry, again the automatic reference broke somewhere. Now hard-coded.

- Caption Figure 7

Agreed, fixed.

- Caption Figure 8

Agreed, updated.

- Line [389]

Agreed.

- Line [406]

Agreed.

- Line [408]

Agreed.

- Line [409a]

Agreed. Changed.

- Line [409b]

Agreed. Thanks for finding the typo.

- Line [409c]

Agreed.

- Line [409d]

Agreed.

- Line [412]

Agreed. Changed to "derived".

- Line [413]

Agreed.

- Line [414]

Agreed.

- Line [416a]

Agreed.

- Line [416b]

Agreed. Clarified in caption Figure 10.

- Line [412]

Agreed. Rephrased.

- Line [423]

Agreed.

- Header Table 3

Agreed.

- Line [428]

Agreed.

- Line [430]

Agreed.

- Caption Table 3

Agreed. Updated.

- Caption Figure 11

Agreed.

Please note: changes in the References are not tracked by Word since the information are coming out of a reference manger. We apologize for the inconvenience.

- Line [475]

Agreed.

- Line [479a]

Agreed.

- Line [479b]

Agreed. Updated link.

- Line [483]

Agreed.

- Line [484]

Agreed.

- Line [487]

Agreed.

- Line [488]

Agreed.

- Line [493]

Agreed.

- Line [495]

Agreed.

- Line [497]

Agreed.

- Line [500]

Agreed. Updated reference style for all references.

- Line [505]

Agreed.

- Line [526]

Agreed.

- Line [528]

Agreed. Fixed.

# Deriving principle channel metrics from bank and long profile geometry with the R-package cmgo

#### 3 Antonius Golly<sup>1</sup>, Jens M. Turowski<sup>1</sup>

4 1) German Research Centre for Geosciences (GFZ), Telegrafenberg 14473, Potsdam, Germany 5

6 Correspondence to: Antonius Golly (golly@gfz-potsdam.de)

#### 7 Abstract

Landscape patterns result from landscape forming processes. This link can be exploited in 8 9 geomorphological research by reversely analyzing the geometrical content of landscapes to develop or confirm theories of the underlying processes. Since rivers represent a dominant control on 10 landscape formation, there is a particular interest in examining channel metrics in a quantitative and 1112 objective manner. For example, river cross-section geometry is required to model local flow hydraulics which in turn determine erosion and thus channel dynamics. Similarly, channel geometry 13 is crucial for engineering purposes, water resource management and ecological restauration efforts. 14 These applications require a framework to capture and derive the data. In this paper we present an 15 open-source software tool that performs the calculation of several channel metrics (length, slope, 16 17 width, bank retreat, knickpoints, etc.) in an objective and reproducible way based on principle bank geometry that can be measured in the field or in a GIS. Furthermore, the software provides a 18 framework to integrate spatial features, for example the abundance of species or the occurrence of 19 knickpoints. The program is available https://github.com/AntoniusGolly/cmgo and is free to use, 20 modify and redistribute under the terms of the GNU General Public License version 3 as published 21 by the Free Software Foundation. 22

1

# 1. Introduction

Principle channel metrics, for example channel width or gradient, convey immanent information 24 25 that can be exploited for geomorphological research (Wobus et al., 2006; Cook et al., 2014) or engineering purposes (Pizzuto, 2008). For example, a snap-shot of the current local channel 26 27 geometry can provide an integrated picture of the processes leading to its formation, if interpreted 28 correctly and examined in a statistically sound manner (Ferrer-Boix et al., 2016). Repeated surveys, as time-series of channel gradients, can reveal local erosional characteristics that sharpen our 29 understanding of the underlying processes and facilitate, inspire, and motivate further research 30 31 (Milzow et al., 2006). However, these geometrical measures are not directly available. Typically, 32 the measurable metrics are limited to the position of features, such as the channel bed or water 33 surface, or the water flow path or thalweg in two- or three-dimensional coordinates. The data can be either collected during field surveys with GPS or total stations or through remote sensing, with 34 the need of post-processing for example in a GIS (geographical information system). To effectively 35 generate channel metrics such as channel width, an objective and reproducible processing of the 36 37 geometric data is required, especially when analyzing the evolution of channel metrics over time. For river scientists and engineers a convenient processing tool should incorporate a scale-free 38 approach applicable to a broad spectrum of environments. It should be easy to access, use, and 39 modify, and generate output data that can be integrated in further statistical analysis. Here, we 40 41 present a new algorithm that meets these requirements and describe its implementation in the R 42 package cmgo (https://github.com/AntoniusGolly/cmgo). The package derives a reference (centerline) of one or multiple given channel shapes and calculates channel length, local and 43 44 average channel widths, local and average slopes, knickpoints based on a scale-free approach (Zimmermann et al., 2008), local and average bank retreats, or and the distances from the centerline 45 respectively, as well as allows to project additional spatial metrics to the centerline. 46

## 47 2. Literature review

Computer-aided products for studying rivers have a long tradition, and solutions for standardized assessments include many disciplines, as for example for assessing the ecological status of rivers (Asterics, 2013) or for characterizing heterogeneous reservoirs (Lopez *et al.*, 2009). There are also numerous efforts to derive principle channel metrics from remote or in-situ measurements of topography or directly of features such as channel banks. Available products, which we review in detail next-(Table 1), are helpful for many scientific applications and are used by a large

community. However, they often do not provide the degree of independency, transparency or 54 functionality that is necessary to fit the versatile requirements of academic or applied research and 55 56 thus the call for software solutions remains present (Amit, 2015). The currently available solutions can be separated into two groups: extensions for GIS applications and extensions for statistical 57 58 programming languages. The first group incorporates programs that are published as extensions for 59 the proprietary GIS software ArcMap (ESRI, 2017), which are generally not open source and are thus lacking accessibility and often transparency and modifiability. Furthermore, the individual 60 solutions lack functionality. For example, the River Width Calculator (Mir et al., 2013) calculates 61 the average width of a given river (single value), without providing spatially resolved information. 62 63 The toolbox Perpendicular Transects (Ferreira, 2014) is capable of deriving channel transects locally, which are generally suitable for calculating the width. However, the required centerline to 64 which the orthogonals are computed is not generated within the tool itself. Thus, the tool does not 65 represent a full stack solution. Similarly, the Channel Migration Toolbox (Legg et al., 2014), RivEX 66 (Hornby, 2017) and HEC-GeoRAS (Ackerman, 2011) require prerequisite products - a centerline 67 68 - to compute transects and calculate the width. A centerline could be created with the toolbox Polygon to Centerline (Dilts, 2015), but manual post-processing is required to ensure that lines 69 connect properly. Further, the details of the algorithm are poorly documented and intermediate 70 results are not accessible, making it difficult to understand evaluate the data quality. Apart from 72 this, all of these products are dependent on commercial software, are bound to a graphical user 73 interface (not scriptable) and cannot be parametrized to a high degree. 74 The second group of solutions represent extensions for statistical scripting languages. The full stack 75 solution RivWidth (Pavelsky and Smith, 2008) is written as a plugin for IDL, a data language with

marginal use (Tiobe 2017), which recently became member-restricted usage. The program requires 76 77 two binary raster masks, a channel mask and a river mask, which need to be generated in a pre-78 processing step, using for example a GIS. Bank geometry obtained from direct measurements, for example from GPS surveys, do not represent adequate input. As a result of the usage of pixel-based 79 data - which in the first place does not properly represent the nature of the geometrical data -80 81 computational intensive transformations are necessary, resulting in long computation times (the authors describe up to an hour for their example). More importantly, the centerline position depends 82 on the resolution of the input rasters, and thus is scale-dependent. Good results can only be obtained 83 84 when the pixel size is at least an order of magnitude smaller than the channel width. The MATLAB 85 toolbox RivMap also works with raster data. It is well documented and has a scientific reference (Schwenk et al., 2017). However, intermediate results are not accessible. For example the transects 86

used for generating the local width are not accessible. Thus, the tool lacks an important mechanism

88 to validate its results. However, since *RivMap* represents the best documented and most versatile

89 tool, we choose it to compare our results from our package with this package to in the section 8.

90 <u>Evaluation of the data quality</u>Evaluation of the data quality.

Formatiert: Schriftart: Kursiv

To quantify channel bank retreat for repeated surveys, tools designed for other purposes could 91 92 potentially be used. Examples are DSAS (Thieler et al., 2009) and AMBUR (Jackson, 2009), 93 designed for analyzing migrating shore-lines. These tools also require a baseline that is not derived by the program. AMBUR, scripted in the open-source environment R (Jackson, 2009) could be 94 adapted to channels. However, we judge its approach to derive transects to be unreliable and 95 unsuitable for rivers, as the transects do not cross the channel orthogonally, leading to implausible 96 97 results especially in regions with large curvature. A further correction step is included to alleviate this problem, but the resulting distances of the baselines seem arbitrary. Thus, although the tool is 98 among the best documented and accessible solutions currently available, its algorithm is not 99 suitable for generating channel metrics in an objective manner. We conclude that none of the 100 available approaches combines the criteria of being a tool for objectively deriving channel metrics, 101 102 being easy and free to use and modify, and allowing a high degree of parametrization and fine-103 tuning.

| Name of the tool              | Platform | Data<br>format | Last updated | Free to use 1) | Free to<br>modify <sup>2)</sup> | Configurable             | Full-stack<br>solution <sup>3)</sup> | Scientific<br>reference | Note                                                                                                    |
|-------------------------------|----------|----------------|--------------|----------------|---------------------------------|--------------------------|--------------------------------------|-------------------------|----------------------------------------------------------------------------------------------------|
| cmgo (this paper)             | R        | Vector         | July 2017    | yes, yes       | yes                             | yes                      | yes                                  | yes 4)                  |                                                                                                    |
| RiverWidthCalculator          | ArcMap   | Raster         | June 2013    | no, yes        | no                              | no                       | no                                   | yes                     | <ul> <li>single, average value<br/>for a stream</li> </ul>                                                             |
| Perpendicular<br>Transects    | ArcMap   | Vector         | Dec 2014     | no, yes        | yes                             | limited, no<br>smoothing | no                                   | no                      | <ul> <li>weak output on non-<br/>smooth centerlines</li> </ul>                                                         |
| Channel Migration<br>Toolbox  | ArcMap   | Vector         | Oct 2014     | no, yes        | no                              | limited                  | no                                   | yes                     | <ul> <li>fails silently</li> </ul>                                                                                     |
| RivEX                         | ArcMap   | Vector         | Feb 2017     | no, no         | no                              | yes                      | no                                   | no                      | <ul> <li>works only on demo<br/>data</li> </ul>                                                                        |
| HEC-GeoRAS                    | ArcMap   | Raster         | July 2017    | no, yes        | no                              | yes                      | no                                   | no                      | <ul> <li>only verified until<br/>ArcMap 10.2</li> </ul>                                                                |
| Polygon to Centerline         | ArcMap   | Vector         | Nov 2016     | no, yes        | no                              | limited, no<br>smoothing | no                                   | no                      | <ul> <li>weak output for<br/>high-resolution bank<br/>geometry</li> </ul>                                              |
| Fluvial Corridor<br>Toolbox   | ArcMap   | Vector         | Jan 2016     | no, yes        | no                              | yes                      | no                                   | yes                     | <ul> <li>cannot be applied or<br/>the raw data,<br/>requires pre-<br/>vectorization of<br/>channel features</li> </ul> |
| Stream Restoration<br>Toolbox | ArcMap   | Vector         | 5)           | no, yes        | no                              | very limited             | no                                   | no                      | <ul> <li>limited functionality</li> <li>very <u>highly</u> unstable</li> </ul>                                         |
| RivWidth                      | IDL      | Raster         | May 2013     | no, yes        | yes                             | 5)                       | 5)                                   | yes                     | <ul> <li>limited access due to<br/>IDL license</li> </ul>                                                              |
| DSAS                          | ArcMap   | Vector         | Dec 2012     | no, yes        | no                              | yes                      | no                                   | yes                     | <ul> <li>primarily designed<br/>for coast-lines</li> </ul>                                                             |
| AMBUR                         | R        | Vector         | June 2014    | yes, yes       | yes                             | limited                  | no                                   | yes                     | <ul> <li>no multi-temporal<br/>analyses allowed</li> </ul>                                                             |
| RivMap                        | MATLAB   | Raster         | Apr 2017     | no, yes        | yes                             | yes                      | limited                              | yes                     | <ul> <li>primarily for large<br/>scale river systems</li> <li>fails silent on errors</li> </ul>                        |

104 Table 1: overview of existing products, <sup>1</sup>) the two values indicate free use of framework (first) and plugin (second value), <sup>2</sup> a

product is considered free to modify if users can access and edit the source code and a license explicitly allows users to do so  $_{\Lambda}^{33}$ a product is considered a full-stack solution if it performs all steps from the bank geometry to the derived channel metrics.

108

this

106a product is considered a full-stack solution if it performs all steps from the bank geometry to the derived channel metrics,<br/>  $\frac{4}{3}$ 107relies on the publication of this manuscript,<br/>  $\frac{5}{3}$  gray cells indicate that no information could be gathered by the time of writing

Formatiert: Hochgestellt
Formatiert: Hochgestellt
Formatiert: Hochgestellt
Formatiert: Hochgestellt
Formatiert: Hochgestellt

Formatiert: Hochgestellt

# <sup>109</sup> 3. Description of the algorithm

110 Our aim in this paperwith this package is was to develop a program that does not have the shortcomings of previous approaches and offers a transparent and objective algorithm. The 111 112 algorithm (full list of steps in Table 2 Table 2 and visualization in Figure 1 Figure 1) has two main 113 parts. First, a centerline of the channel - defined by the channel bank points - is derived and second, from this centerline the metrics - channel length, width and gradient (the latter only if elevation is 114 provided) - are calculated. Furthermore, this reference centerline allows for projecting secondary 115 metrics (as for example the occurrence of knickpoints) and performing temporal comparisons (more 116 117 information on temporal analyses in section 5).

Function Step Description 1.1 Generate polygon from bank points CM.generatePolygon() 1.2 Interpolate polygon points 2.1 Create Voronoi polygons and convert to paths 2.2 Filter out paths that do not lie within channel polygon entirely 2.3 Filter out paths that are dead ends (have less than 2 connections) 2.4 Sorting of the centerline segments to generate centerline CM.calculateCenterline() 2.5 Spatially smooth the centerline segments (mean filter) 2.6 Measure the centerline's length and slope 2.7 Project elevation to the centerline points (optional) Derive transects of the centerline 3.1 3.2 Calculate intersections of the centerline with the banks CM.processCenterline() 3.3 Project custom geospatial data onto centerline (optional) 3.4 Calculate knickpoints based on scale-free approach (Zimmermann et al. 2008)

118 Table 2: full list of steps of the algorithm of the package *cmgo* and their functions

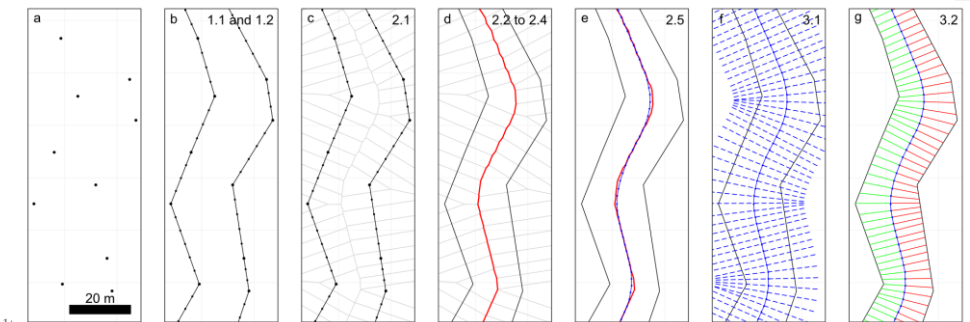

## 11

120 Figure 1: visualization of the work flow of the package, a) the channel bank points represent the data input, b) a polygon is

121 generated where bank points are linearly interpolated, c-d) the centerline is calculated via Voronoi polygons, e) the centerline

122 is spatially smoothed with a mean filter, f) transects are calculated, g) the channel width is derived from the transects.

Formatiert: Interner Link Zchn
Formatiert: Interner Link Zchn

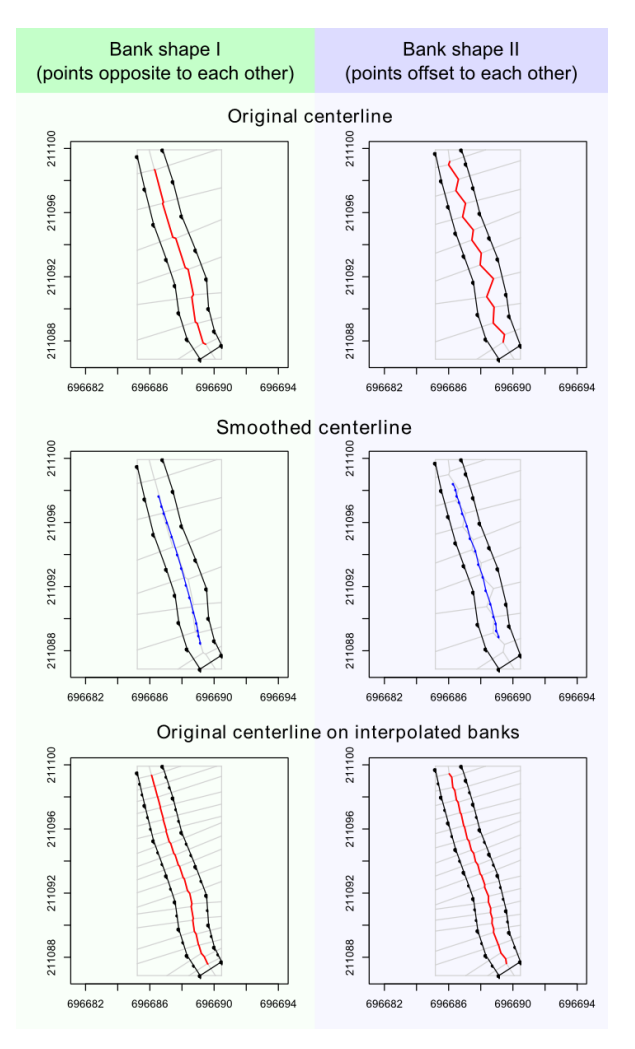

Figure 2: the plot shows two digitizations (Bank shape I and II) of the same channel stretch. They differ only in the arrangement of bank points which are mainly opposite (Bank shape I, left column) or offset (Bank shape II, right column) to each other. One can see how the offset negatively influences the shape of the centerline (top row). The problem can be overcome by smoothing the centerline a-posteriori (middle row) or interpolating between the bank points a-priori (bottom row). A combination of both methods is recommended and set as the default in cmgo.

It follows a detailed description of all steps of the algorithm. In step 1.14.4, the algorithm creates a

123 124 125

polygon feature from the bank points (Figure 1b), where the points are linearly interpolated (step 1.2) to increase their spatial resolution. This is a crucial step for improving the shape of the resulting centerline – even for straight channel beds (see Fig. 2). From the interpolated points, Voronoi polygons (also called Dirichlet or Thiessen polygons) are calculated (<u>2.12.1</u>, Figure 1c). In general, Voronoi polygons are calculated around center points (here the bank points) and denote the areas within which all points are closest to that center point. Next, the polygons are disassembled into Formatiert: Interner Link Zchn, Schriftart: (Standard) Times New Roman, 10 Pt.

Formatiert: Interner Link Zchn, Schriftart: (Standard) Times New Roman, 10 Pt.

single line segments. The segments in the center of the channel polygon form the desired centerline 130 (see Figure 1c). The algorithm then filters for these segments by first removing all segments that 131 132 do not lie entirely within the channel banks (step 2.22.2, Figure 3b). In a second step, dead ends are 133 removed (step 2.32.3, Figure 3c). Dead ends are segments that branch from the centerline but are 134 not part of it, which are identified by the number of connections of each segment. All segments, 135 other than the first and the last, must have exactly two connections. The filtering ends successfully if no further dead ends can be found. In step 2.42.4, the centerline segments are chained to one 136 consistent line, the "original" centerline. In the final step 2.52.5 of the centerline calculation, the 137 generated line is spatially smoothed (Figure 1e) with a mean filter with definable width (see section 138 139 4.2) to correct for sharp edges and to homogenize the resolution of the centerline points. This 140 calculated centerline, the "smoothed" centerline, is the line feature representation of the channel for example it represents its length, which is calculated in step 2.62.6. If elevation data is provided 141 142 with the bank point information (input data) the program also projects the elevation to the centerline 143 points and calculates the slope of the centerline in step 2.72.7. The program also allows projecting 144 custom geospatial features to the centerline - for examplesuch as the abundance of species, or the occurrence of knickpoints, etc. if in hand (see section 4.2). Projecting means here that elevation 145 information or other spatial variables are assigned to the closest centerline points. 146

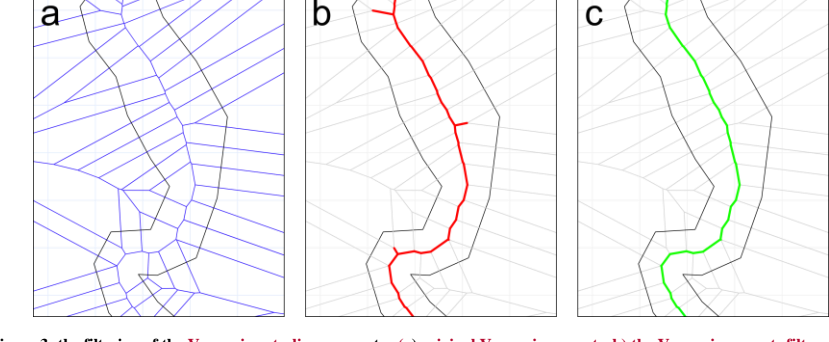

Formatiert: Interner Link Zchn, Schriftart: (Standard) Times New Roman, 10 Pt.

Formatiert: Interner Link Zchn, Schriftart: (Standard) Times New Roman, 10 Pt.

Formatiert: Interner Link Zchn, Schriftart: (Standard) Times New Roman, 10 Pt. Formatiert: Interner Link Zchn, Schriftart: (Standard) Times New Roman, 10 Pt.

Formatiert: Interner Link Zchn, Schriftart: (Standard) Times New Roman, 10 Pt

Formatiert: Interner Link Zchn, Schriftart: (Standard) Times New Roman, 10 Pt.

147

148

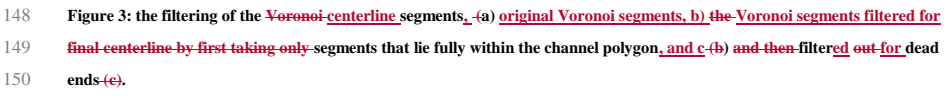

151 To calculate the channel metrics based on the centerline, channel transects are derived (step 3.13.1). 152 Transects are lines perpendicular to a group of centerline points. In step 3.23.2, the intersections of the transects with the banks are calculated (Figure 1g). When transects cross the banks multiple 153 times, the crossing point closest to the centerline is used. The distance in the x-y-plane between the 154

155 intersections represent the channel width at this transect. In addition to the width, the distances

from the centerline points to banks are stored separately for the left and the right bank. 156

Formatiert: Interner Link Zchn, Schriftart: (Standard) Times New Roman, 10 Pt. Formatiert: Interner Link Zchn, Schriftart: (Standard) Times New Roman, 10 Pt.

## 157 4. Implementation and execution

The program is written as a package for the statistical programming language R (R Development Core Team, 2011). The program can be divided into three main parts which are worked through during a project: 1. initialization (loading data and parameters, section 4.1), 2. data processing (calculating centerline and channel metrics, section 4.2), and 3. review of results (plotting or writing results to file, section 4.3).

#### 163 4.1. INITIALIZATION: INPUT DATA AND PARAMETERS

The package *cmgo* requires basic geometrical information of the points that determine a channel 164 shape – the bank points (Figure 1a) – while in addition of the coordinates, the side of the channel 165 must be specified for each point. In principle, a text file with the three columns "x", "y" and "side" 166 represent the minimum input data required to run the program (Codebox 1). The coordinates "x" 167 and "y" can be given in any number format representing Cartesian coordinates, and the column 168 "side" must contain strings (e.g. "left" and "right") as it represents information to which of the 169 banks the given point is associated. Throughout this paper we refer to left and right of the channel 170 always in regard to these attributes. Thus, the user is generally free to choose which side to name 171 "left". However, we recommend to stick to the convention to name the banks looking in 172 downstream direction. In addition, a fourth column "z" can be provided to specify the elevation of 173 the points. This allows for example for the calculation of the channel gradient. Note, that the order 174 of the bank points matter. By default it is expected that the provided list are all bank points in 175 176 upstream direction. If one - this can be the case when exporting the channel bed from a polygon shape - or both banks are reversed, the parameters bank.reverse.left and/or bank.reverse.right 177 should be set TRUE. The units of the provided coordinates can be specified in the parameter 178 input.units and defaults to m (meters). 179

Name POINT\_X POINT\_Y right 401601.0819 3106437.335 right 401586.5327 31064406.896 right 401568.3238 3106383.586 right 401558.4961 3106364.129 ... left 401621.4337 3106431.134 left 401622.9913 3106405.991 left 401574.6073 3106352.232 left 401582.2671 3106323.134

180

181 Codebox 1: example of input data table with columns side and x,y,<del>z\_</del>coordinates.

The data can be either collected during field surveys with GPS or total stations or through remote sensing techniques with further digitizing for example in a GIS. In the latter case the data needs to

be exported accordingly. The input can be given in any ASCII table format. By default, the program 184 expects a table with tab-delimited columns and one header line with the column names POINT\_x, 185 POINT\_Y and POINT\_Z (the coordinates of the bank points) where the z component is optional and Names 186 (for the side). The tab delimiter and the expected column names can be changed in the parameters 187 188 (see SM I for details). The input file(s) - for multiple files see also section 5 - have to be placed in the input directory specified by the parameter input.dir (defaults to "./input") and can have any file 189 extension (.txt, .csv, etc.). The data reading function iterates over all files in that directory and 190 creates a data set for each file. 191

All the data and parameters used during runtime are stored in one variable of type list (see R

documentation): the global data object. Throughout the following examples this variable is named

194 cmgo.obj and its structure is shown in Codebox 2. The global data object also contains the parameter

list, a list of more than 50 parameters specifying the generation and plotting of the model results.

196 The full list of parameters with explanations can be found in SM I.

cmgo.obj = list(
data = list(
 set1 = list( # the data set(s), different surveys of the channel # survey 1 filename = "input.1.csv", # corresponding filename = list(), channel # input coordinates of banks polygon.bank.interpolate = TRUE, polygon
polygon.bank.interpolate.max.dist = 6,
cl = list(), # centerlines (original and smoothed)
metrics = list() # calculated metrics (width, etc.) = list(), # polygon object polygon set2 = list() # survey 2 par = list() # all model and plotting parameters )

197

198 Codebox 2: structure of the global data object containing data and parameters.

To create this object, the function *CM.ini(cmgo.obj, par)* is used. Initially, the function builds a parameter object based on the second argument *par*. If the *par* argument is left empty, the default configuration is loaded. Alternatively, a parameter filename can be specified (see the R documentation of *CM.par()* for further information). Once the parameter object is built, the function fills the data object by the following rules (if one rule was successful, the routine stops and returns the global data object):

If cmgo.obj\$par\$workspace.read is TRUE (default) the function looks for an .RData workspace file named cmgo.obj\$par\$workspace.filename (defaults to "./user\_workspace.RData"). Note:
 there will be no such workspace file once a new project is started, since it needs to be saved by the user with cM.writeData(). If such a workspace file exists the global data object is created from this source, otherwise the next source is tested.

- If data input files are available in the directory cmgo.obj\$par\$input.dir (defaults to "./input")
   the function iterates over all files in this directory and creates the data object from this
   source (see section "Input data" above for further information on the data format). In this
   case the program starts with the bank geometry data set(s) found in the file(s). Otherwise
   the next source is tested.
- If the cmgo.obj argument is a string or NULL, the function will check for a demo data set with
   the same name or "demo" if NULL. Available demo data sets are "demo", "demo1", "demo2"
   and-"demo3"<u>"demo3</u>" (section 7).

218 CM.ini() returns the global data object which must be assigned to a variable, as for example 219 cmgo.obj = CM.ini(). Once the object is created, the data processing can be started.

#### 220 4.2. CONTROLLING THE DATA PROCESSING

The processing includes all steps from the input data (bank points) to the derivation of the channel 221 metrics (Figure 1). Next, we describe the parameters that are relevant during the processing 223 described in section 33. When generating the channel polygon the original bank points are the spatial resolution of the bank points is increased by linearly interpolated ion (Figure 1b) in order to 224 225 increase the resulting resolution of the channel centerline. The interpolation is controlled through the parameters cmgo.obj\$par\$bank.interpolate and cmgo.obj\$par\$bank.interpolate.max.dist. The first 226 227 is a Boolean (TRUE/FALSE) that enables or disables the interpolation (default TRUE). The second determines the maximum distance of the interpolated points. The unit is the same as of the input 228 229 coordinates, which means, if input coordinates are given in meters, a value of 6 (default) means that the points have a maximum distance of 6 meters to each other. These parameters have to be 230 determined by the user and are crucial for the centerline generation. Guidance of how to select and test these parameters can be found in paragraph 6. Technical fails and how to prevent them. During the filtering of the centerline paths, there is a routine that checks for dead ends. This routine 233 234 is arranged in a loop that stops when there is are no further paths to remove. In cases, where the 235 centerline paths exhibit gaps (see section 6), this loop would run indefinitely. To prevent this, there is a parameter bank.filter2.max.it (defaults to 12) that controls the maximum number of iterations 236

used during the filtering.

In the final step of the centerline calculation, the generated line gets spatially smoothed with a mean filter (Figure 1e) where the width of smoothing in numbers of points can be adjusted through the parameter cmgo.obj\$par\$centerline.smoothing.width (by default equals 7). Note, that the degree of smoothing has an effect on the centerline length (e.g. a higher degree of smoothing shortens the

centerline). Similar to the coast line paradox (Mandelbrot, 1967), the length of a channel depends

on the scale of the observations. Technically, the length diverges to a maximum length at an 243 infinitely high resolution of the bank points. However, practically there is an appropriate choice of 244 a minimum feature size where more detail in the bank geometry only increases the computational 245 costs without adding meaningful information. The user has to determine this scale individually and 246 247 should be aware of this choice. To check the consequences of this choice, the decrease in length due to smoothing is saved as fraction value in the global data object under 248 cmgo.obj\$data[[set]]\$cl\$length.factor. A value of 0.95 means that the length of the smoothed 249 centerline is 95% the length of the original centerline paths. For the further calculations of transects 250 and channel metrics by default the smoothed version of the centerline is used. 251 252 The program will project automatically the elevation of the bank points to the centerline if elevation 253 information is provided in the input files (z component of bank points, see paragraph 4.1). Also

additional custom geospatial features – if available to the user – can be projected to the centerline, such as for example the abundance of species <u>or</u>, the occurrence of knickpoints, etc. Additional features are required to be stored in the global data object as lists with x,y-coordinates (Codebox 3) to be automatically projected to the centerline. Projecting here means that features with x,ycoordinates are assigned to the closest centerline point. The distance and the index of the corresponding centerline point are stored within the global data object.

cmgo.obj\$data[[set]]\$features = list( custom feature 1 = list( x = c(),y = c() knickpoints = list( x = c(), y = c() ) )

260

261 Codebox 3: the format of secondary spatial features to be projected to the centerline.

262 To calculate the channel metrics based on the centerline channel transects are derived. Transects are lines perpendicular to a group of <u>n</u> centerline points, where the size n - also called the transect 263 span \_\_\_\_\_of that group is defined by the parameter cmg0.obj\$par\$transects.span. By default this span 264 equals three, which means for each group of three centerline points a line is created through the 265 outer points of that group to which the perpendicular – the transect – is calculated (see Figure 4b). 266 The number of resulting transects equals the number of centerline points and for each centerline 267 point the width w and further metrics are calculated (see Codebox 4). The distances of the centerline 268 269 points to the banks is stored separately for the left and the right bank (d.r. and d.1), as well as  $\underline{a}$ 270 factor (r.r and r.1)  $\frac{1}{1}$  representing the side of the bank with regard to the centerline. Normally, looking downstream the right bank is also-always right to the centerline (value of -1) and the left 271

bank is always left to the centerline (value of +1). However, when using a reference centerline to

273 compare different channel surveys, the centerline can be outside the channel banks for which the

274 metrics are calculated. To resolve the real position of the banks for tracing their long-term evolution

275 (e.g. bank erosion and aggradation) the factors of r.r. and r.1 must be considered for further

calculations (see also section 5.1). A sample result for a reach of a natural channel is provided in

277 Figure 5.

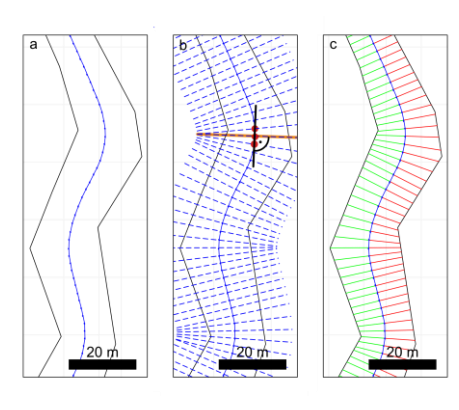

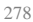

281

Figure 4: <u>a) the from the smoothed centerline, b) (a)</u>-transects are calculated (b) by taking a group of centerline points and <u>a</u> creatinge a line through the outer points <u>and calculate</u>. <u>T</u>the perpendicular to that line, <u>c) is the transect. The algorithm now</u>

```
calculating the checks for the intersections of the transects with the channel banks (c).
```

```
$metrics$tr
                               # linear equations of the transects
$metrics$cp.r
                             # coordinates of crossing points transects / right bank
# coordinates of crossing points transects / left bank
$metrics$cp.1
                              # distance of reference centerline point / right bank
# distance of reference centerline point / left bank
$metrics$d.r
$metrics$d.1
$metrics$w
                                  channel width
                              # direction value: -1 for right, +1 for left to the centerline
# direction value: -1 for right, +1 for left to the centerline
# difference between right bank point of actual time series and right bank
# point of reference series
$metrics$r.r
$metrics$r.1
$metrics$diff.r
                               # difference between left bank point of actual time series and left
# bank point of reference series
$metrics$diff.1
```

282

283 Codebox 4: the calculated metrics and their variable names (stored in the global data object under cmgo.obj\$data[[set]]).

#### 4.3. Review results: plotting and writing of the outputs

After the metrics are calculated and stored within the global data object, the results can be plotted or written to data files. The plotting functions include a map-like type plan view plot (CM.plotPlanView()), a plot of the spatial evolution of the channel width (CM.plotWidth()) and a plot of the spatial and temporal evolution of the bank shift (CM.plotMetrics()). All plotting functions require a data set to be specified that is plotted (by default "set1"). Additionally, all plotting functions offer ways to specify the plot extent to zoom to a portion of the stream for detailed

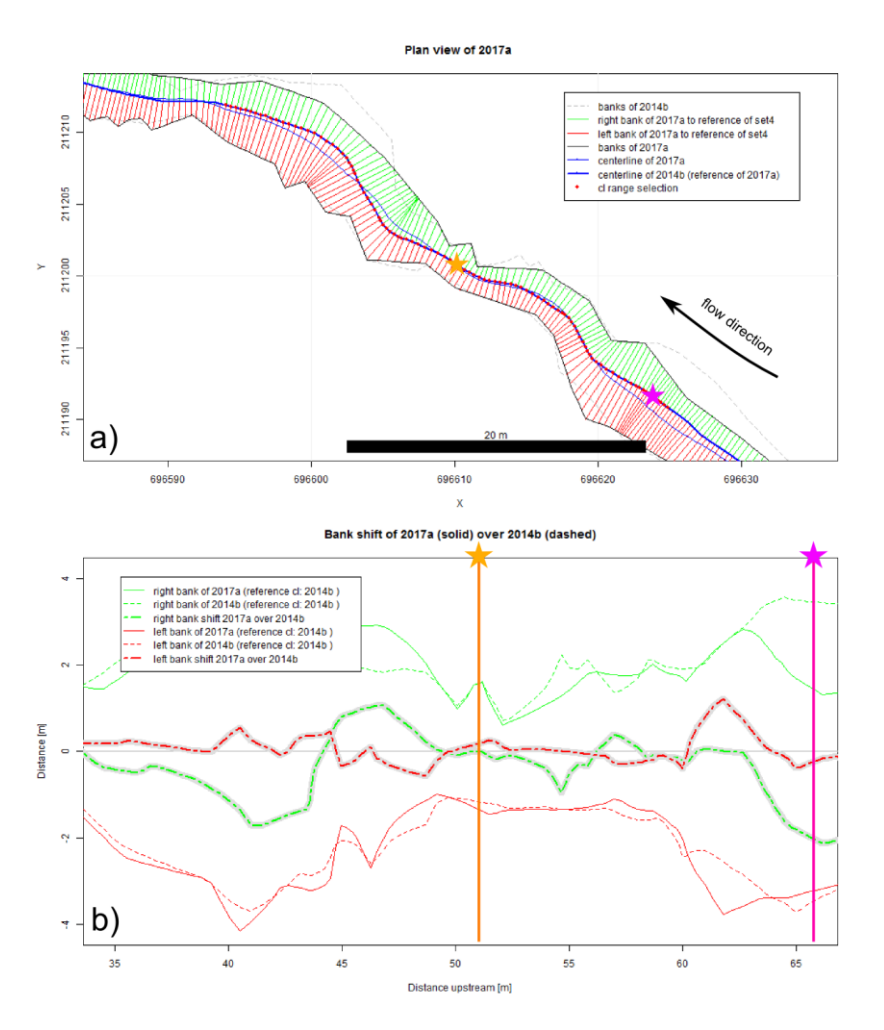

Figure 5: a) plan view of a short channel reach showing two channel surveys, 2014a (dashed channel outline) and 2017a (solid channel outline. A centerline is calculated for both, but due to an enabled reference mode, the centerline of 2014a is used for both surveys. This allows for the calculation of bank shift in b). The two stars mark two random locations to compare the calculated metrics to each other.

analyses. In the plan view plot, multiple ways exists to define the plot region (also called extent), which is determined by a center coordinate (x,y-coordinate) and the range on the x and y axes (zoom length). The zoom length is given via the function parameter zoom.length, or – if left empty – is taken from the global parameter cmgo.obj\$par\$plot.zoom.extent.length (140 m by default). Multiple ways exists to determine the center coordinate: via pre-defined plot extent, via centerline point index, or directly by  $x_x/y$ -coordinates. Pre-defined plot extents allow for quickly accessing frequently considered reaches of the stream and are stored in the parameter list (see Codebox 5).

298 The list contains named vectors, each with one x- and one y-coordinate. To apply a pre-defined 299 extent the name of the vector has to be passed to the plot function as in CM.plotPlanView(cmgo.obj, 300 extent="extent\_name"). Another way of specifying the plot region is via a centerline point index, for example CM.plotPlanView(cmgo.obj, cl=268). This method guarantees that the plot gets centered on 301 302 the channel. To find out the index of a desired centerline point, centerline text labels can be enabled 303 with cmgo.obj\$par\$plot.planview.cl.tx = TRUE. Finally, the plot center coordinate can be given directly by specifying either an x- or y-coordinate or both. If either an x- or y-coordinate is provided, 304 the plot centers at that coordinate and the corresponding coordinate will be determined 305 automatically by checking where the centerline crosses this coordinate (if it crosses the coordinate 306 307 multiple times, the minimum is taken). If both  $x_{-}$  and  $y_{-}$ -coordinates are provided, the plot centers 308 at these coordinates.

```
309
```

Codebox 5: definition of pre-defined plot extents that allow to quickly plot frequently used map regions. The names, here "e1", (311 "e2", "e3", contain a vector of two elements, the x and y\_coordinates where the plot is centered at. To plot a pre-defined (312 region call for example CM.plotPlanView(cmgo.obj, extent="e2").

A plot of the width of the whole channel (default) or for a portion (via c1 argument) can be created 313 314 with CM.plotWidth(). Two data sets with the same reference centerline can also be compared. The cl argument accepts the range of centerline points to be plotted, if NULL (default) the full channel length is plotted. If a vector of two elements is provided (e.g. c(200, 500)), this cl range is plotted. If a 316 string is provided (e.g. "cll"), the range defined in cmgo.obj\$par\$plot.cl.ranges\$cl1 is plotted. 317 Alternatively to the range of centerline indices, a range of centerline lengths can be provided with 318 319 argument d. If a single value (e.g. 500) is given 50 m around this distance is plotted. If a vector with two elements is given (e.g. c(280, 620)) this distance range is plotted. 320 321 The third plot function creates a plot of the bank shift (bank erosion and aggradation). This plot is only available when using multiple channel observations in the reference centerline mode (see 322 section 5.1). The arguments of the function regarding the definition of the plot region is the same 323

324 as of the function CM.plotWidth().

325 In addition to the plotting, the results can be written to output files and to an R workspace file with the function (M.writeData(). The outputs written by the function depend on the settings in the 326 327 parameter object. If cmgo.obj\$par\$workspace.write = TRUE (default is FALSE) a workspace file is written containing the global data object. The filename is defined 328 in

329 cmgo.obj\$par\$workspace.filename. Further, ASCII tables can be written containing the centerline 330 geometry and the calculated metrics. If cmgo.obj\$par\$output.write = TRUE (default is FALSE) an output 331 file for each data set is written to the output folder specified in cmgo.obj\$par\$output.dir. The file 332 names are the same as the input filenames with the prefixes cl\_\* and metrics\_\*. All parameters

regarding the output generation can be accessed with PCM.par executed in the R console or can be

334 found in the SM I.

## 5. Temporal analysis of multiple surveys

The program can perform analyses on time series of channel shapes. To do this, multiple input files 336 have to be stored in the input directory (see section 4.1). A data set for each file will be created in 337 global data object, mapped to the sub lists "set1", "set2", etc. (see Codebox 1). The program 338 automatically iterates over all data sets, processing each set separately. The order of the data sets is 339 determined by the filenames. Thus, the files need to be named according to their temporal 340 progression, e.g. "channelsurvey\_2017.csv", "channelsurvey\_2018.csv", etc. The mapping of the 341 filenames to data sets is printed to the console and stored in each data set under 342 343 cmgo.obj\$data[[set]]\$filename.

#### 344 5.1. REFERENCE CENTERLINE

The channel metrics are calculated based on the centerline, which exists for every river bed 345 geometry. When there are multiple temporal surveys of a river geometry, a centerline for each data 346 set exists. Multiple centerlines prevent a direct comparison of the channel metrics as they can be 347 seen as individual channels. Thus, for temporal comparisons of the channel metrics, two modes 348 349 exist. Metrics are either calculated for each channel geometry individually. In this mode, the channel metrics are the most accurate representation for that channel observation, for example 350 channel width is most accurately measured, but do not allow for a direct comparison of consecutive 351 surveys. In a second approach, a reference centerline for all metrics calculations can be determined. 352 In this approach, all metrics for the various bank surveys are calculated based on the centerline of 353 354 the data set defined in cmgo.obj\$par\$centerline.reference (default "set1"). This mode must be 355 enabled manually (see Codebox 6). This option but should only be used only if the bank surveys 356 differ only-slightly. If there is profound channel migration or a fundamental change in the bed 357 geometry, the calculated channel metrics might not be representative (shown in Figure 6). To compare channel geometries of which the individual centerlines are not nearly parallel differing 358 359 like that we recommend to calculate the metrics based on individual centerlines and develop a proper spatial projection for temporal comparisons. 360

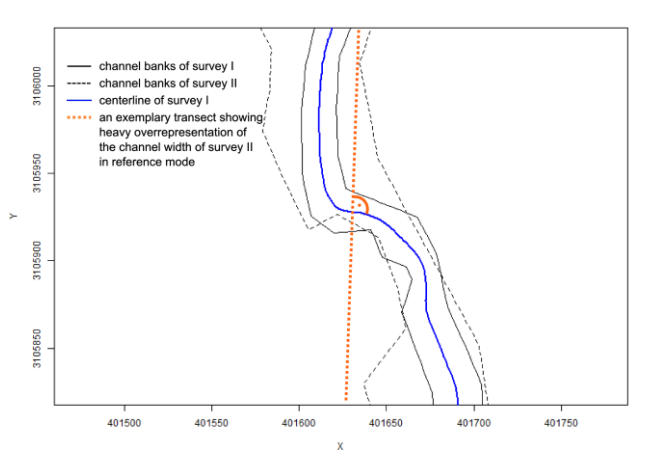

Figure 6: two consecutive channel geometries (surveys I and II) with a profound reorganization of the channel bed. In the reference mode a centerline of one survey is used to build transects. Here, using the centerline of the first survey (blue line) as a reference is not suitable to capture the channel width correctly for the second survey (dashed line) as the exemplary transect (dashed orange line) suggests.

cmgo.obj\$par\$centerline.use.reference = TRUE
cmgo.obj\$par\$centerline.reference = "set1"

Codebox 6: the parameters to enable the reference mode for channel metrics calculations (only necessary for time series analyses).

# <sup>361</sup> 6. Technical fails and how to prevent them

There are certain geometrical cases in which the algorithm can fail with the default parametrization. 362 To prevent this, a customized parametrization of the model is required. The program prints 363 notifications to the console during runtime if the generation of the centerline fails and offers 364 solutions to overcome the issue. The main reason for failure occurs if the resolution of channel 365 bank points (controlled via cmgo.obj\$par\$bank.interpolate.max.dist) is relatively low compared to 366 the channel width. In tests, a cmgo.obj\$par\$bank.interpolat.max.dist less than the average channel 367 width was usually appropriate. Otherwise, the desired centerline segments produced by the Voronoi 368 369 polygonization can protrude the bank polygon (Figure 7a) and thus do not pass the initial filter of 370 the centerline calculation (see section  $\frac{33}{2}$ ), since this filter mechanism first checks for segments that lie fully within the channel polygon. This creates a gap in the centerline, which results in an endless 371 loop during the filtering for dead ends. Thus, if problems with the calculation of the centerline arise, 372 an increase of the spatial resolution of bank points via cmgo.obj\$par\$bank.interpolat.max.dist is 373

advised to naturally smooth the centerline segments (see Figure 7b).

Another problem can arise from an unsuitable setting during the calculation of transects. If the channel bed exhibits a sharp curvature a misinterpretation of the channel width can result (see Figure 8). In that case, one of the red transects does not touch the left bank of the channel properly, thus leading to an overestimated channel width at this location. To prevent this, the span of the transect calculation can be increased. The results have to be checked visually by using one of the

380 plotting functions of the package.

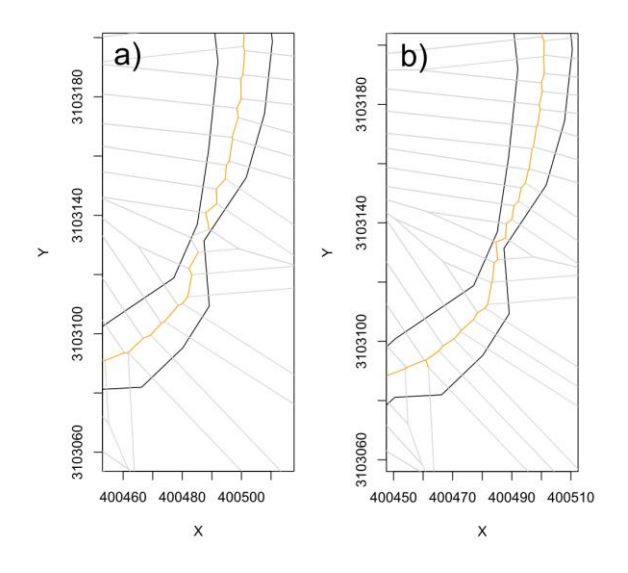

Figure 7: <u>a)</u> a gap in the centerline occurs when the spacing of the bank points is too <u>high-large</u> compared to the channel width (<u>left)</u>, <u>b)</u> which can the gap be fixed by previously increasing the resolution of the bank points (<u>right)through the</u> parameter par\$bank.interpolate.max.dist.

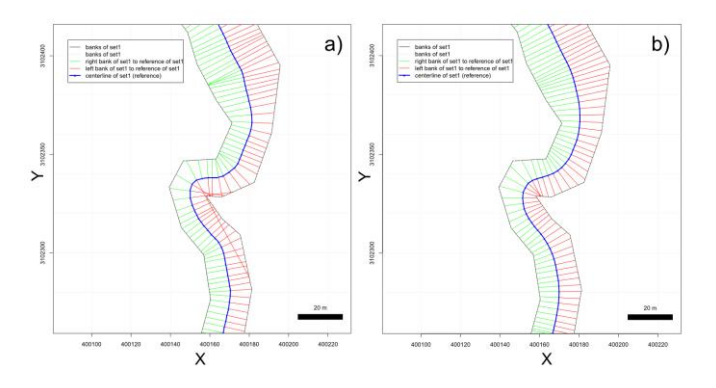

381

Figure 8: left: a) the transects (perpendiculars to the centerline) do not intersect with banks properly, thus the channel width is overrepresented. Right: b) an increased transect span fixes the problem and channel width is **now** identified correctly.

## <sup>384</sup> 7. How to use the program: step by step instructions

*cmgo* can be used even without comprehensive R knowledge and the following instructions do not require preparatory measures other than an installed R environment (R Development Core Team, 2011). Once the R console is started, installation of the *cmgo* package is done with the install.packages() function (Codebox 7).

To quickly get started with *cmgo*, we provide four demo data sets. Using these data sets the following examples demonstrate the main functions of the package, but, more importantly, allow to investigate the proper data structure of the global data object. This is of particular importance when trouble shooting failures with custom input data.

The general execution sequence includes initialization,  $processing_2$  and reviewing the results, with

a standard execution sequence shown in Codebox 8. To switch from demo data to custom data,

input files have to be placed in the specified input folder ("./input" by default) and <code>cm.ini()</code> has to

be called without any arguments. Since the file format of the custom input files can differ from the expected default format, all program parameters regarding the data reading should be considered.

A list of all parameters available can be accessed with R console or can be

found in the SM I. To change a parameter, the new parameter value is assigned directly within the

400 global data object (e.g. cmgo.obj\$par\$input.dir = "./input").

401 The plotting functions include a map-like plan view plot (CM.plotPlanView()), a line chart with the

402 channel width (CM.plotWidth()) and, if available, a plot of the bank retreat (CM.plotMetrics()). The

<sup>403</sup> latter is only available in the reference centerline mode (see section 5.1).

# installation of dependencies (required only once)
install.packages(c("spatstat", "zoo", "sp", "stringr"))
# installation (required only once)
install.packages("cmgo", repos="http://code.backtosquareone.de", type="source")

# include the package (required for every start of an R session)
library(cmgo)

404

405 Codebox 78: installation and embedding of the package in R

# initialization: load data and parameters
cmgo.obj = CM.ini("demo") # check the data structure with str(cmgo.obj)
# processing
cmgo.obj = CM.generatePolygon(cmgo.obj)
cmgo.obj = CM.calculateCenterline(cmgo.obj)
cmgo.obj = CM.processCenterline(cmgo.obj)
# view results

CM.plotPlanView(cmgo.obj)
CM.plotWidth(cmgo.obj)
CM.plotMetrics(cmgo.obj)

# plot a map with pre-defined extent # plot the channel width in downstream direction # plot a comparison of bank profiles

406 407

Codebox 89: minimal example script to run cmgo with demo data set.

# 408 8. Evaluation of the data quality

We evaluated the quality of the derived channel width by cmgo to manually measured data and to the best documented and versatile product of our literature review RivMap (Table 1). First, we compared the evolution of the channel width derived by the two automated products showing that there is a general agreement (Figure 9). We then identified picked 15 locations randomly (vertical dashed lines Figure 9), marked with the dashed vertical lines, where we assessed the channel width manually in a GIS (Figure 10). In a GIS we measured channel width manually at these 15 locations on a "best guess" approach.

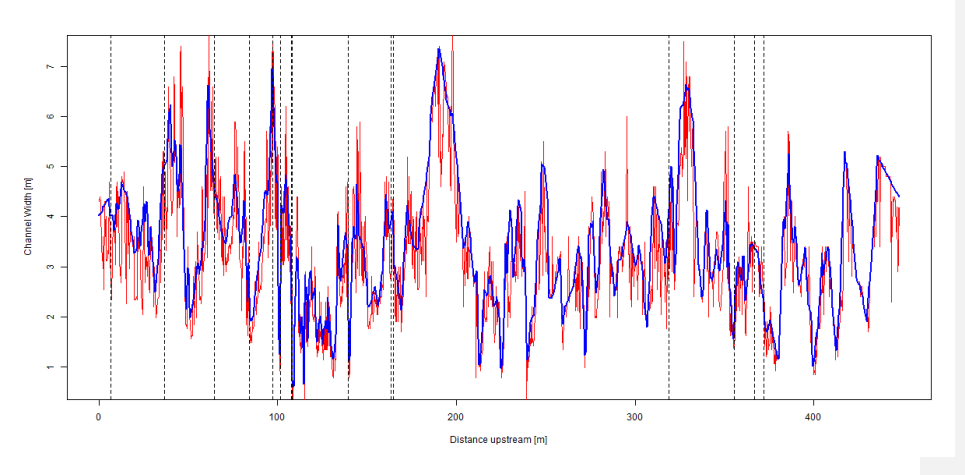

416

417 Figure 9: channel width as observed\_derived by cmgo (blue line) and RivMap (red line) for 1506 locations along a 449 m reach

- 418 of a natural channel (Figure 10) in upstream direction. The vertical dashed lines mark our points where we investigated the
- 419 width manually nextin a GIS.

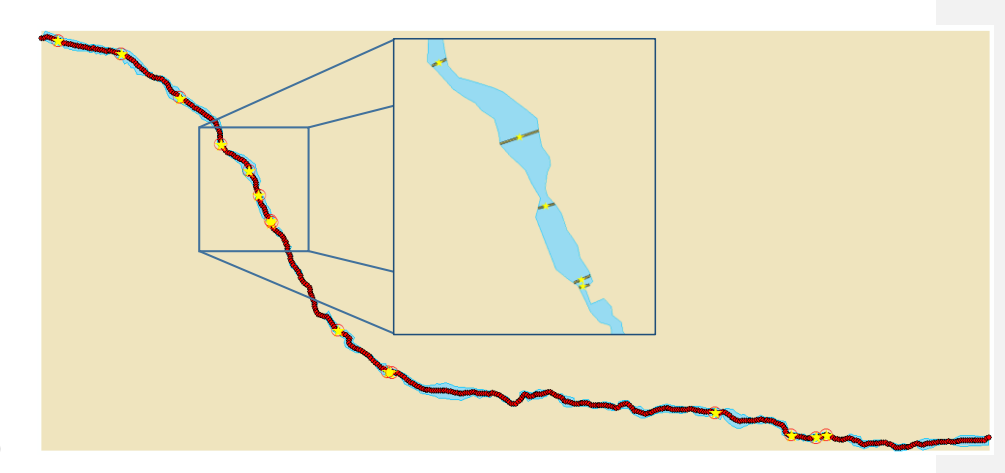

420 421

422

Figure 10: 15-Fifteen random locations (vellow stars) of the 1506 centerline points (red dots) where we evaluated the width manually in a GIS (example in the inlet) and that are compared to the width of the automated products.

The channel width at the transects is generally well captured by the automated products (Table 3) 423 as the mean errors are relatively low compared to the absolute width. However, compared to the 424 manually derived average width of 3.49 m the average width of all transects deviates only -0.07 m 425 for cmgo while it deviates -0.42 m for RivMap. Thus, cmgo performs generally better in deriving 426 427 the channel width for the test channel reach and overall RivMap-seems to consistently underestimates the channel width. This is also expressed in the smaller standard deviation of the 428 429 differences which is 0.098 m for cmgo and 0.736 m for RivMap. The large scatter can also be 430 observed in Figure- 9. Compared to the error of the in-situ measurements of the channel banks with 431 a total station (1 cm) the precision of the channel width calculations by cmgo is within the same 432 order of magnitude while it is an order of magnitude larger for RivMap.

433 The channel centerlines of the two products differ in length. While the centerline of cmgo has a 434 length of 449 m along the river reach, the centerline of RivMap has a length of 588 m (3031%) 435 longer). Looking at the shape of the centerlines (Figure 11) we argue that the centerline of cmgo 436 better represents the channel in terms of large scale phenomena. It may for example be more useful 437 accurate for reach-averaged calculations of bankfull flow. The centerline of RivMap contains a 438 stronger signal of the micro topography of the banks due to the way the centerline is created (eroding banks). The difference in length also has an influence on slope calculations which will be 439 lower for RivMap. 440

| Transect<br>[No.] | Manual<br>approach [m] | cmCMgo<br>width [m] | CMgo-cmgo<br>difference to<br>manual [m] | RivMap width<br>[m] | RivMap difference<br>to manual [m] |
|-------------------|------------------------|---------------------|------------------------------------------|---------------------|------------------------------------|
| 1                 | 4.01                   | 4.02                | 0.01                                     | 2.83                | -1.18                              |
| 2                 | 5.01                   | 5.02                | 0.00                                     | 3.75                | -1.27                              |

| 3        | 4.57  | 4.55  | -0.01 | 4.03  | -0.54 |
|----------|-------|-------|-------|-------|-------|
| 4        | 2.66  | 2.59  | -0.07 | 2.60  | -0.06 |
| 5        | 6.79  | 6.83  | 0.04  | 5.37  | -1.41 |
| 6        | 2.82  | 2.66  | -0.15 | 2.12  | -0.70 |
| 7        | 3.02  | 2.97  | -0.06 | 2.55  | -0.48 |
| 8        | 1.76  | 1.67  | -0.09 | 2.60  | 0.84  |
| 9        | 2.27  | 1.93  | -0.34 | 2.60  | 0.33  |
| 10       | 3.90  | 3.91  | 0.01  | 2.83  | -1.07 |
| 11       | 3.82  | 3.66  | -0.17 | 4.40  | 0.58  |
| 12       | 4.19  | 4.14  | -0.05 | 3.04  | -1.15 |
| 13       | 2.04  | 1.89  | -0.15 | 1.34  | -0.70 |
| 14       | 3.37  | 3.37  | 0.00  | 3.50  | 0.13  |
| 15       | 2.14  | 2.11  | -0.03 | 2.50  | 0.36  |
| avg.     | 3.49  | 3.42  | -0.07 | 3.07  | -0.42 |
| st. dev. | 1.340 | 1.399 | 0.098 | 0.997 | 0.736 |

Table 3: channel width at 15 randomly selected locations along a natural channel. The width was identified manually <u>in a GIS</u>, by <u>CMgo-cmgo.</u> and by RivMap. Differences of the width from the automated products were compared to the manual

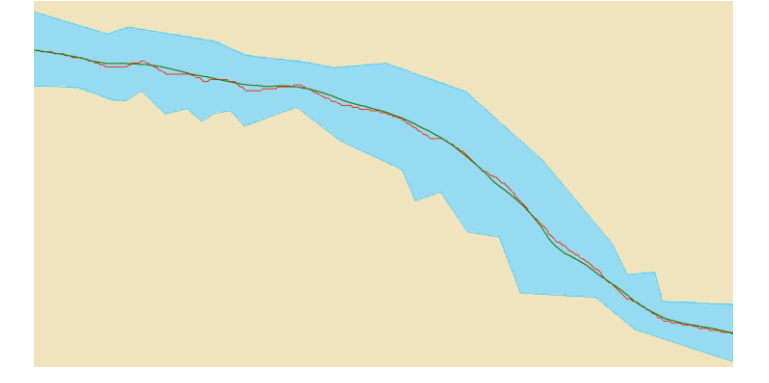

441

# 444 9. Concluding remarks

The presented package *cmgo* offers a stand-alone solution to calculate channel metrics in an objective and reproducible manner. At this, *cmgo* allows for close look into the interior of the processing. All intermediate results are accessible and comprehensible. Problems that arise for complex geometries can be overcome due to the high degree of parametrization. *cmgo* qualifies for a highly accurate tool suited to analyze especially complex channel geometries. However, if complex geometries should be compared to each other, for example when analyzing the evolution

Figure 11: the two different centerlines of the products cmgo (green line) and RivMap (red line) reveal differences in the shape
 that influence also the channel length.

of meandering channels, our product does not offer the ideal solution due to the style *cmgo* treats the reference of the channels. Thus, our product should be the tool of choice if precise measurements – both in location and quantity – are required and if geometrical and other spatial data should be statistically analyzed. However, when large time series of meandering rivers are the main purpose of the effort, other products, as for example the Channel Migration Toolbox, are more suitable.

457 Since *cmgo* does not come with graphical user interface only static map views of the channel can 458 be obtained by scripting them. *cmgo* offers various plotting functions to do this which allow for 459 predictable and reproducible plot. The downside of this approach is that plots are naturally not 460 interactive which is the case for GIS applications. For people who prefer this functionality an export 461 of the intermediate and end results to GIS is recommended.

The only requirement for running cmgo is an installed environment of the open source framework 462 R. Thus, the prerequisites are narrowed down to a minimum to facilitate an easy integration and 463 wide a distribution for scientific or practical use. The license under which the package is provided 464 465 allows modifications to the source code. The nature of R packages determines the organization of the source code in functions. This encapsulation comes at the cost of a sometimes untransparent 466 architecture making it difficult to modify or understand the code. Thus, for advanced users, who 467 desire a more flexible way of interacting with the algorithm, we refer to the raw source codes at 468 GitHub (https://github.com/AntoniusGolly/cmgo). 469

# 470 10. Code and Data availability

471 All codes and demo data are available at <u>https://github.com/AntoniusGolly/cmgo</u>.

### 472 **11.** Team list

473 Antonius Golly (Programming, Manuscript), Jens Turowski (Manuscript)

## <sup>474</sup> 12. Competing interests

The authors declare that they have no conflict of interests.

## 476 13. Acknowledgments

- 477 We thank Michael Dietze for giving the helpful R-courses that facilitate the development of cmgo
- 478 as an R-package and for the support during the debugging, Kristin Cook for providing the sample
- 479 data for the demo data sets and Marisa Repasch-Elder for the guidance in MATLAB.

### 480 References

- Ackerman, P. E. C. T. (2011) 'HEC-GeoRAS GIS Tools for Support of HEC-RAS using
   ArcGIS User's Manual', (February 2011), p. 244.
- 483 Amit (2015) Estimating river Channel Width using Python/ArcGIS/MATLAB/R?, Sep 24,
- 484 2015. Available at: http://gis.stackexchange.com/questions/164169/estimating-river-
- channel-width-using-python-arcgis-matlab-r (Accessed: 14 March 2017).
- Asterics, S. (2013) 'Software-Handbuch ASTERICS, Version 4.1', pp. 1–120. Available at:
- http://www.fliessgewaesserbewertung.de/downloads/ASTERICS\_Softwarehandbuch\_Ve
   rsion4.pdf.
- Cook, K. L., Turowski, J. M. and Hovius, N. (2014) 'River gorge eradication by
  downstream sweep erosion', *Nature Geoscience*, 7(9), pp. 682–686. ,
  https://doi.org/10.1038/ngeo2224.
- Dilts, T. E. (2015) Polygon to Centerline Tool for ArcGIS, University of Nevada Reno.
   Available
   at:
- http://www.arcgis.com/home/item.html?id=bc642731870740aabf48134f90aa6165
   (Accessed: 15 March 2017).
- 497 ESRI (2017) 'ESRI ArcMap Desktop'. Environmental Systems Research Institute:
   498 Redlands, CA: Environmental Systems Research Institute. Available at:
   499 http://desktop.arcgis.com/de/.
- Ferreira, M. (2014) *Perpendicular Transects*. Available at: http://gis4geomorphology.com/stream-transects-partial/ (Accessed: 15 March 2017).
- Ferrer-Boix, C. *et al.* (2016) 'On how spatial variations of channel width influence river
   profile curvature', *Geophysical Research Letters.*,
   https://doi.org/10.1002/2016GL069824.
- Hornby, D. (2017) *RivEX*. Available at: http://www.rivex.co.uk/Online-Manual/RivEX Online-Manual.html?Extractchannelwidths.html (Accessed: 15 March 2017).
- Jackson, C. W. (2009) *The Ambur project: Analyzing Moving Boundaries Using R*, *Department of Geology & Geography Georgia Southern University*. Available at: http://ambur.r-forge.r-project.org/ (Accessed: 27 March 2017).
- Legg, N. *et al.* (2014) 'The Channel Migration Toolbox: ArcGIS Tools for Measuring Stream Channel Migration', (Publication no. 14-no. 06-no. 032). Available at: https://fortress.wa.gov/ecy/publications/SummaryPages/1406032.html.
- Lopez, S. *et al.* (2009) 'Process-Based Stochastic Modelling: Meandering Channelized Reservoirs', in *Analogue and Numerical Modelling of Sedimentary Systems: From*
- 515 Understanding to Prediction, pp. 139–144., https://doi.org/10.1002/9781444303131.ch5.
- Mandelbrot, B. (1967) 'How Long Is the Coast of Britain? Statistical Self-Similarity and
   Fractional Dimension', *Science*, 156(3775), pp. 636–638.
   https://doi.org/10.1126/science.156.3775.636.
- Milzow, C. *et al.* (2006) 'Spatial organization in the step-pool structure of a steep mountain stream (Vogelbach, Switzerland)', *Water Resources Research*, 42(4), pp. 1–11. , https://doi.org/10.1029/2004WR003870.
- Mir, K., Tariq, A. and Atif, S. (2013) 'River Width Calculator'. Available at: http://www.arcgis.com/home/item.html?id=4e7c9370e3e8455e8ff57d6b23baf760.

- Pavelsky, T. M. and Smith, L. C. (2008) 'RivWidth: A Software Tool for the Calculation of River Widths From Remotely Sensed Imagery', *IEEE Geoscience and Remote Sensing*
- 526 Letters, 5(1), pp. 70–73. , https://doi.org/10.1109/LGRS.2007.908305.
- Pizzuto, J. E. (2008) 'Streambank Erosion and River Width Adjustment', in *Sedimentation Engineering*. Reston, VA: American Society of Civil Engineers, pp. 387–438.
- 529 https://doi.org/10.1061/9780784408148.ch07.

R Development Core Team (2011) *R: A Language and Environment for Statistical Computing, R Foundation for Statistical Computing.* R Foundation for Statistical
 Computing, Vienna, Austria., https://doi.org/10.1007/978-3-540-74686-7.

- 533 Schwenk, J. *et al.* (2017) 'High spatiotemporal resolution of river planform dynamics from
- Landsat: The RivMAP toolbox and results from the Ucayali River', *Earth and Space Science*., https://doi.org/10.1002/2016EA000196.
- Thieler, E. R. *et al.* (2009) 'Digital Shoreline Analysis System (DSAS) version 4.0— An ArcGIS extension for calculating shoreline change', *U.S. Geological Survey Open-File*
- 538 *Report 2008*, p. 1278. Available at: http://woodshole.er.usgs.gov/project-pages/DSAS/.
- Wobus, C. *et al.* (2006) 'Tectonics from topography: procedurses, promise, and pitfalls', *Geological Society of America Special Paper*, 398(4), pp. 55–74. , https://doi.org/10.1130/2006.2398(04).
- Zimmermann, A., Church, M. and Hassan, M. (2008) 'Identification of steps and pools from stream longitudinal profile data', *Geomorphology*, 102(3–4), pp. 395–406.
- 544 https://doi.org/10.1016/j.geomorph.2008.04.009.
- 545 546